### Inhaltsübersicht:

- 1. Zugang zur Website und Anmeldung
  - a. Beschreibung der Hauptseite und Überblick
- 2. Eigene Inserate aufgeben
- 3. Inserate anschauen, löschen und ändern
- 4. Eigene Kontaktdaten anschauen und ändern
- 5. Suchen (noch in Bearbeitung!)
- 6. Allg. Hinweise (Ausloggen, Abrechnungssystem)
- 7. Kontaktdaten (bei Problemen und Passwort vergessen)

Zur besseren Ansicht für die Bilder könnt ihr wahlweise die Zoom-Funktion (vergrößern/verkleinern) eures Programms benutzen!

### 1. Zugang zur Website und Anmelden

Du gehst auf unserer Website <u>www.tauschzeit-toelz.de</u> auf die Eingangsseite ,Los gehts' in den unteren Abschnitt OBELIO. Dort den Link <u>Anmeldefenster</u> anklicken, das folgende Fenster öffnet sich:

| Tausch7ai                  | t Tölzer Land                      | X 🖨 Mitoliadariista Stand Iuli 20 🕂 📈                                                                                                    |               |
|----------------------------|------------------------------------|----------------------------------------------------------------------------------------------------|---------------|
|                            |                                    | A winding of the second second |               |
| ← → 0 6                    | a https://obelio.com/de/dyn?cmd=s  | search_aedvoertisements&showcategories=on&showsubCategories=on&adtypeheading=on                                                                                                    |               |
| Auf Seite suchen klein     | าอน                                | Keine Ergebnisse $\langle \ \rangle$ Optionen $\vee$                                                                                                    |               |
| Anmeld                     | en                                 |                                                                                                    | Obelio        |
| Startseite Über            | Obelio Mein Konto LETS-Ökonom      | nie Links Kontakt                                                                                                    | eLETS Service |
| Bitte melden S             | ie sich mit Ihrem Benutzernamen    | und Ihrem Passwort an .                                                                                                    |               |
| Wenn Sie noch              | n kein Obelio-Teilnehmer sind, kör | nnen Sie als Benutzername "Gast" eingeben und das Passwortfeld leer                                                                                                    | lassen.       |
|                            |                                    |                                                                                                    |               |
|                            | Ihre Eingaben:                     | Format:                                                                                                    |               |
|                            |                                    |                                                                                                    |               |
| Benutzername:              | Bürker, Veronika 1                 | × Nachname, Vorname Ziffer                                                                                                    |               |
| Benutzername:<br>Passwort: | Bürker, Veronika 1<br>Passwort     | × Nachname, Vorname Ziffer                                                                                                    |               |

Hier gibst du deine Zugangsdaten ein (wie im Beispielbild angegeben):

Benutzername : immer in der Form: Nachname Komma Leerzeichen Vorname 1

(siehe Beispielfenster oben) Achtet auf Groß- und Kleinschreibung!

**Passwort:** (wurde dir von Obelio zugeschickt, falls vergessen/verloren, kannst du es z.B. bei <u>Info@tauschzeit-toelz.de</u> beantragen)

#### 1a: Beschreibung der Hauptseite und Überblick

Danach befindest du dich auf der Bedienerhauptseite. Von hier aus kannst du alle wesentlichen Aktionen unter dem Menü **Markt, Mitteilungen** (links oben) ausführen. Du findest hier die die vier wichtigen Menüpunkte:

- Inserieren,
- eigene Inserate anschauen,
- oder alle Inserate anschauen
- Kontonamen/Kontaktdaten aller Mitglieder.

| Inserate sucher           | า (3)               |            |                                |           |                         | Obelic |
|---------------------------|---------------------|------------|--------------------------------|-----------|-------------------------|--------|
| Markt, Mitteilungen [7]   | Kontoführt          | ung        | Verschiedenes                  |           | suchen                  |        |
| Inserieren                |                     |            | 1.                             |           | kauschZeit              |        |
| eigene Inserate           | wähltes Konto:      | Bürke      | r, Veronika 1 in tauschZeit Tö | Izer Land |                         |        |
| Inserate anschauen        |                     |            |                                |           | the state of the second |        |
| Kontonamen / Kontaktdaten | 357 Treffer ergeber | <b>1</b> . |                                |           |                         |        |
| empfangene Mitteilungen   |                     |            |                                |           |                         |        |
| gesendete Mitteilungen    |                     |            |                                |           |                         |        |
| Mitteilung schreiben      |                     |            |                                |           |                         |        |
| empfangene O-Mails [7]    |                     |            |                                |           |                         |        |
| Anonymisierte             |                     |            |                                |           |                         |        |

2. Eigene Inserate aufgeben:

Im Menü: Markt, Mitteilungen -> Inserieren auswählen. Im folgenden Fenster

|                                   | Urheber, Sichtbarkeit, Rubrik           |        |             |
|-----------------------------------|-----------------------------------------|--------|-------------|
| Urheber:                          | Bürker, Veronika 1                      |        |             |
| sichtbar für:                     | ItauschZeit Tölzer Land                 |        |             |
| sichtbar für:                     | AcrossLETS                              |        | <b></b>     |
| Rubrik<br>tauschZeit Tölzer Land: | Hausarbeit                              | $\sim$ |             |
| Rubrik<br>AcrossLETS:             | Unterkünfte, Räumlichkeiten, Immobilien | ~      |             |
|                                   | weiter                                  |        | (Fenster 1) |

müsst ihr 2 Aktionen durchführen:

- den Hacken bei sichtbar für: AcrossLets ENFERNEN!

(WICHTIG! Sonst müsstet ihr auch für die Rubrik AcrossLets die richtige Rubrik wählen, was sehr aufwändig ist und dann würde eure Anzeige auch bei dem überregionalen Tauschzeitring AcrossLets erscheinen)

- bei **Rubrik tauschZeit Tölzer Land:** die Rubrik auswählen unter dem dein Inserat erscheinen soll z.B. Hausarbeit, Gartenarbeit etc.

Mit weiter kommt ihr auf die folgende Seite:

|                                      | Inseratsinhalt         |             |
|--------------------------------------|------------------------|-------------|
| Gemeinschaft:                        | tauschZeit Tölzer Land |             |
| Urheber:                             | Bürker, Veronika 1     |             |
| Chiffre:                             |                        |             |
| Тур:                                 | Biete V                |             |
| Inseratssprache:                     | Deutsch V              |             |
| Ablaufdatum:                         | 23.11.2023             |             |
| Rubrik:                              | Hausarbeit             |             |
| Unterrubrik:                         | Sonstiges V            |             |
| Inseratsüberschrift:                 |                        | < <u> </u>  |
| Inseratstext:                        |                        | <b></b>     |
| Hyperlink:                           |                        |             |
| Einzelpreis:                         | Std                    |             |
| Zusatzpreis gesetzl. Zahlungsmittel: | ,€                     |             |
|                                      | fertigstellen          | (Fenster 2) |

Auszufüllen sind hier nur die 3 folgende Zeilen:

- Typ: ,Biete' oder ,Suche' auswählen für Angebot oder Nachfrage
- Inseratsüberschrift: selbsterklärend (hier können max. 40 Zeichen eingegeben werden, die dann im Inserat fett gedruckt erscheinen)
- **Inseratstext**: selbsterklärend (hier kann man das Angebot/Gesuch weitergehend, detaillierter beschreiben, Länge des Textes nicht beschränkt)

Danach fertigstellen drücken (Inserat erscheint in der Online-Marktzeitung)

(Beispiel Ansicht: Hunde- und Haustierbetreuung (Vogel, Hamster etc.) zu Hause oder bei mir)

Optional könntet ihr auch noch ein **Ablaufdatum** für die Anzeige angeben, falls ihr genau wisst, ab wann das Angebot/Gesuch keinen Sinn mehr macht

# 3. Eigene Inserate anschauen und ändern und löschen

Im Menü: **Markt, Mitteilungen -> Eigene Inserate** auswählen. Folgendes Fenster erscheint (Beispiel Ausschnitt 1 Inserat)

- Löschen: Durch Klicken der Option löschen wird dein Inserat sofort gelöscht.
- Ändern: Durch Klicken der Option ändern erscheint folgendes Fenster

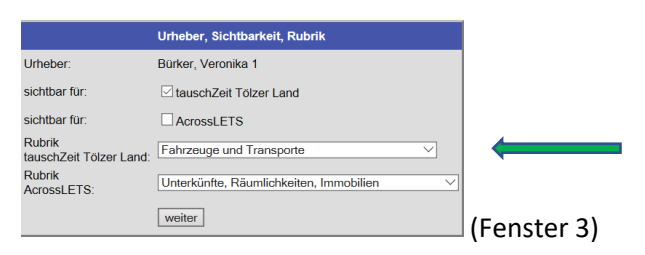

hier kannst du die die **Rubrik** (TauschZeit Tölzer Land) ändern, wenn gewünscht, dann auf **weiter** klicken. Das Inseratsinhalt- Fenster erscheint,

|                                      | Inseratsinhalt                      |
|--------------------------------------|-------------------------------------|
| Gemeinschaft:                        | tauschZeit Tölzer Land              |
| Urheber:                             | Bürker, Veronika 1                  |
| Chiffre:                             |                                     |
| Тур:                                 | Biete ~                             |
| Inseratssprache:                     | Deutsch 🗸                           |
| Ablaufdatum:                         | 23.11.2023                          |
| Rubrik:                              | Fahrzeuge und Transporte            |
| Unterrubrik:                         | Sonstiges ∨                         |
| Inseratsüberschrift:                 | Fahrten, Transporte                 |
| Inseratstext:                        | mit Kombi, auch im weiteren Umkreis |
| Hyperlink:                           |                                     |
| Einzelpreis:                         | Std                                 |
| Zusatzpreis gesetzl. Zahlungsmittel: | ,€                                  |
|                                      | fertigstellen                       |

Hier kannst du deinen Inseratstext (siehe auch oben bei: Eigene Inserate aufgeben, nur 3 Zeilen auszufüllen: Typ, Inseratsüberschrift, Inseratstext), mit **fertigstellen** die Änderung abschließen.

# 4. Eigene Kontaktdaten einsehen und ändern

Im Menü Verschiedenes -> Kontaktdatenprofil ändern wählen.

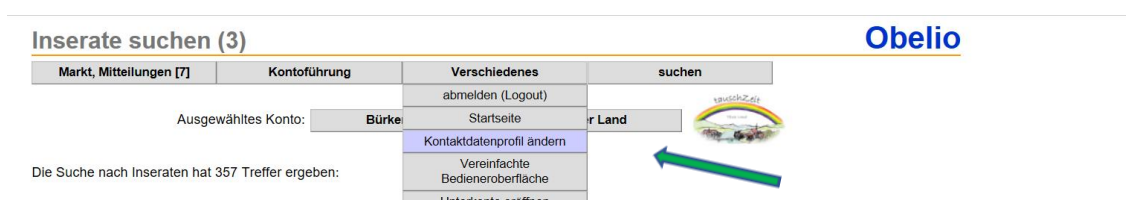

Im darauf sich öffnenden Fenster kannst du deine eigenen hinterlegten Kontaktdaten einsehen und gegebenenfalls auch ändern, z.B. Telefonnummer, Mailadresse, Adresse, Passwort, usw.

# 5. Suchen: Baustelle! in Bearbeitung!,

Bei der Funktion "Suchen" im rechten oberen Bereich ist es wichtig, dass du die Formate genau beachtest! Bei der Suche nach allen Anzeigen eines bestimmten Mitglieds musst du im Feld **"Autor"** den Namen genauso eingeben, wie er in der Kontonamen/Kontaktdaten-Liste angeben ist, z.B.: Bürker, Veronika 1. Bei der Suche nach den neusten Anzeigen wählt man das Feld **"Erstellungsdatum"** durch Klicken auf den entsprechenden runden Button und gibt in das Feld daneben z.B. **> 01.06.2017** ein, um alle Anzeigen **ab** dem eingegebenen Datum zu sehen. Keines der anderen Felder sollte dabei leer sein, also zumindest ein Stern ,\* sollte eingetragen sein.

# 6. Allgemeine Hinweise

#### a. Programm beenden /Ausloggen:

#### Im Menü: Verschiedenes -> abmelden (Logout) auswählen

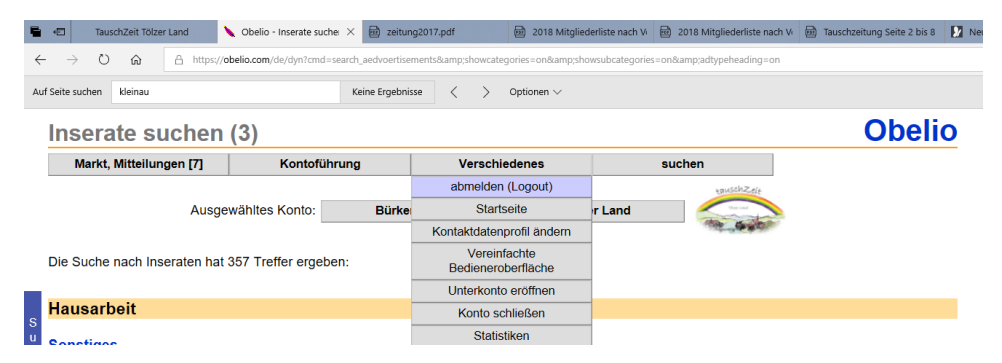

#### Auf keinen Fall den Menüpunkt: ,Konto schließen' auswählen!

b. Wir benutzen in unserer Tauschzeit das Menü Kontoführung nicht

### 7. Kontaktdaten

Falls du weitere Fragen hast Hilfe bei Problemen brauchst oder deine Zugangsdaten fehlen, kannst du dich an die derzeitigen Administratoren wenden.

Veronika (948) Tel: siehe Mitgliederliste Mail: <u>anzeigen@tauschzeit-toelz.de</u>

Micheline (952) Tel. 0178-180 0925 Mail: Micheline.tauschzeit.tl@gmailcom